## **TUTORIAL per creare un broadcast tramite WhatsApp**

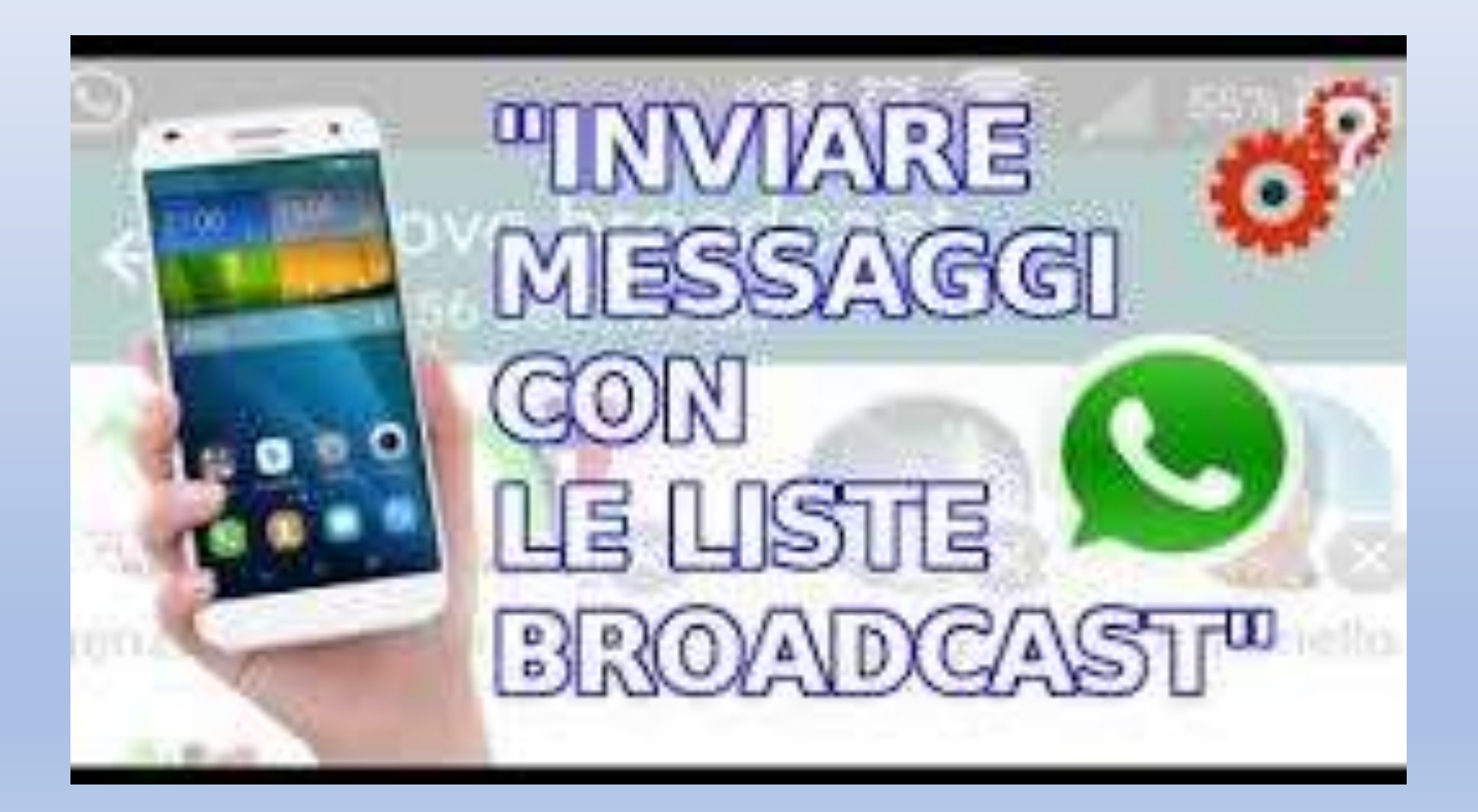

## Cosa sono e come funzionano i messaggi broadcast

Le liste broadcast di WhatsApp è una delle funzionalità più utili di WhatsApp che permette di inviare lo stesso messaggio a più persone senza dover creare un gruppo e senza dover copiare e incollare il messaggio in diverse chat.

Creando una lista broadcast, il messaggio verrà inviato a tutti i partecipanti della lista, ma all'interno della singola chat.

Lo stesso accade per le risposte che arriveranno da ogni partecipante al singolo amministratore. Quindi la comunicazione è possibile solo tra amministratore e utente e non tra gli utenti iscritti al broadcast. In questo modo non si creerà il caos tipico dei gruppi.

## Per creare un BROADCAST dovete aprire WhatsApp dal telefonino e dopo cliccare su impostazioni (i tre puntini in alto a destra)

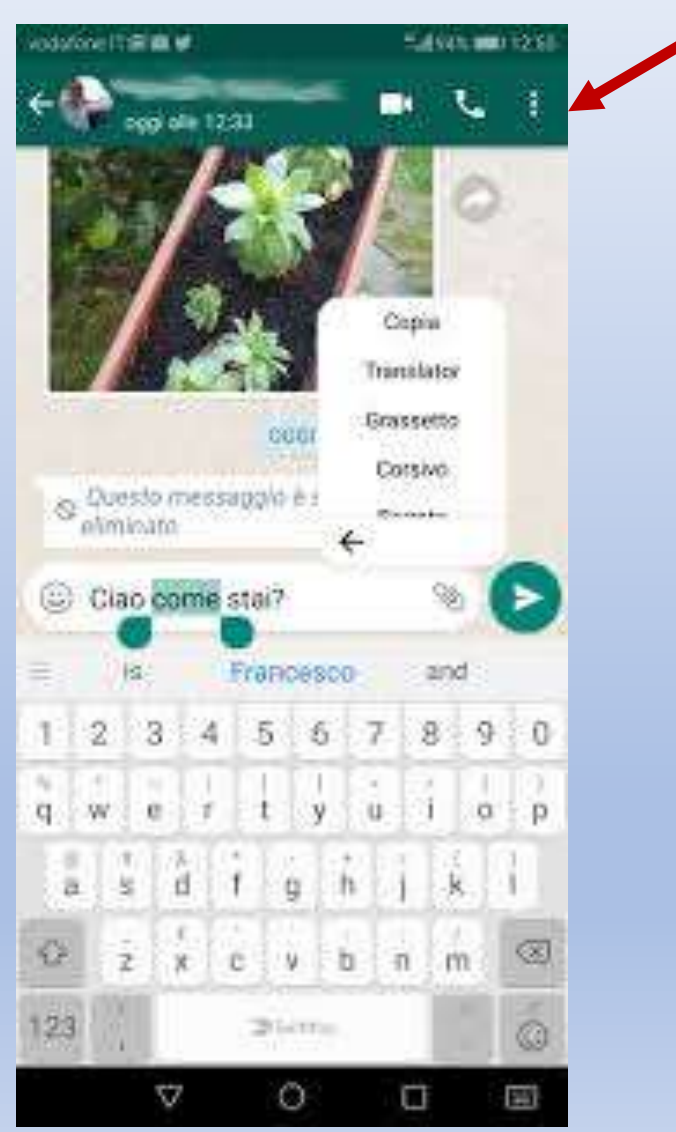

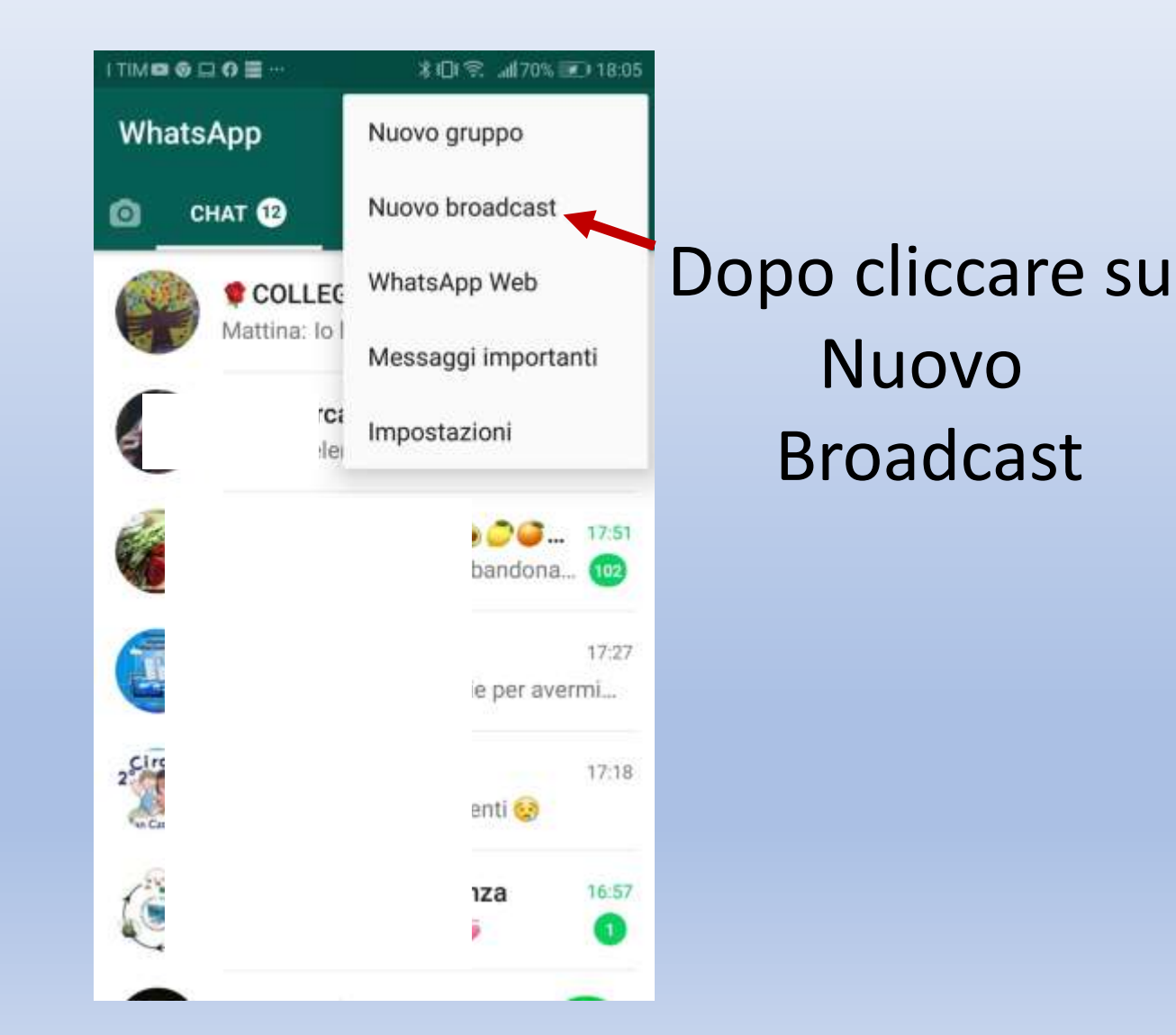

## Si aprirà questa pagina

Nuovo broadcast

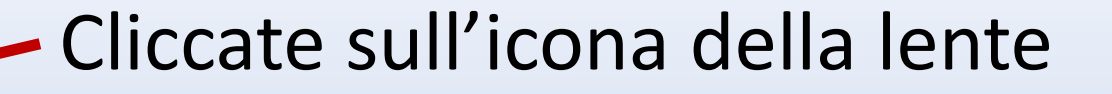

Si aprirà la lista con tutti i contatti salvati in rubrica e bisognerà selezionare le persone a cui volete inviare il messaggio. Una volta scelte le persone, la lista verrà creata e aggiunta nella tab *"Chat*" dell'applicazione. Alla fine bisogna inserire il nome al broadcast cliccando sulla matita e dopo aver scritto il nome cliccare su OK.

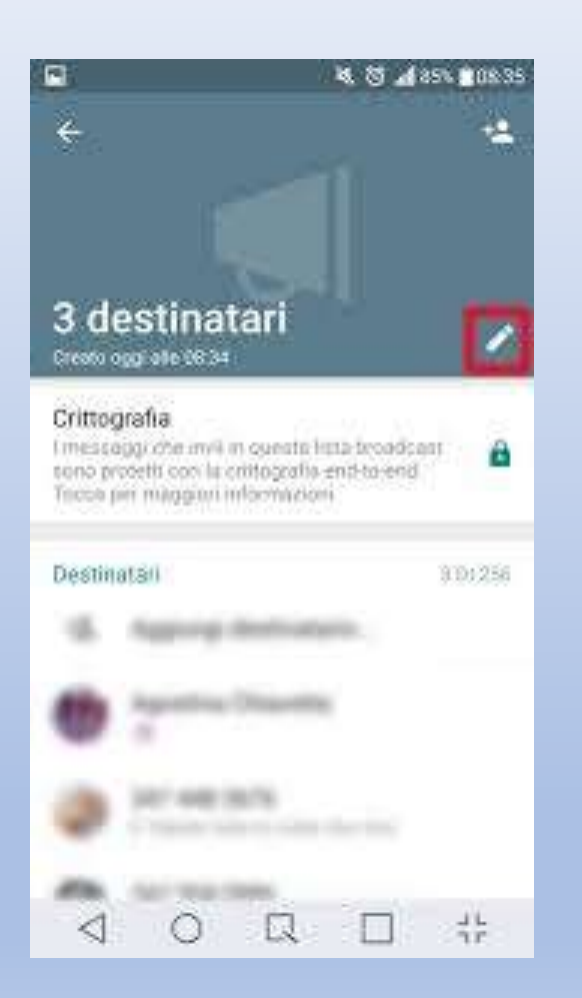

Per inviare il messaggio, basterà entrare nella conversazione e scrivere il testo. Il messaggio verrà recapitato a ogni singolo partecipante della lista broadcast e non al

gruppo.

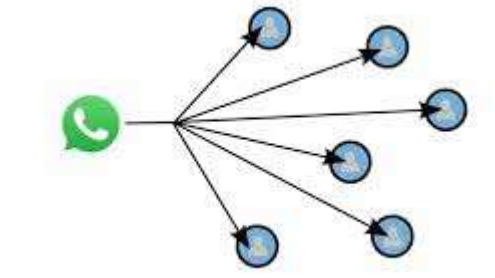

Questo è molto importante per la legge sulla privacy, in quanto con il broadcast di Whatsapp gli utenti inseriti nella lista visualizzano il messaggio ricevuto come se fosse mandato in una chat one-to-one e non vedono chi fa parte della lista. Il BROADCAST deve essere creato da ogni docente.